## 要指導医薬品等備蓄品目の薬効群の検索方法

① インターネットにより「pmda」を検索し、「Pmda 独立行政法人医薬品医療機器総合機構」をクリ ックする。

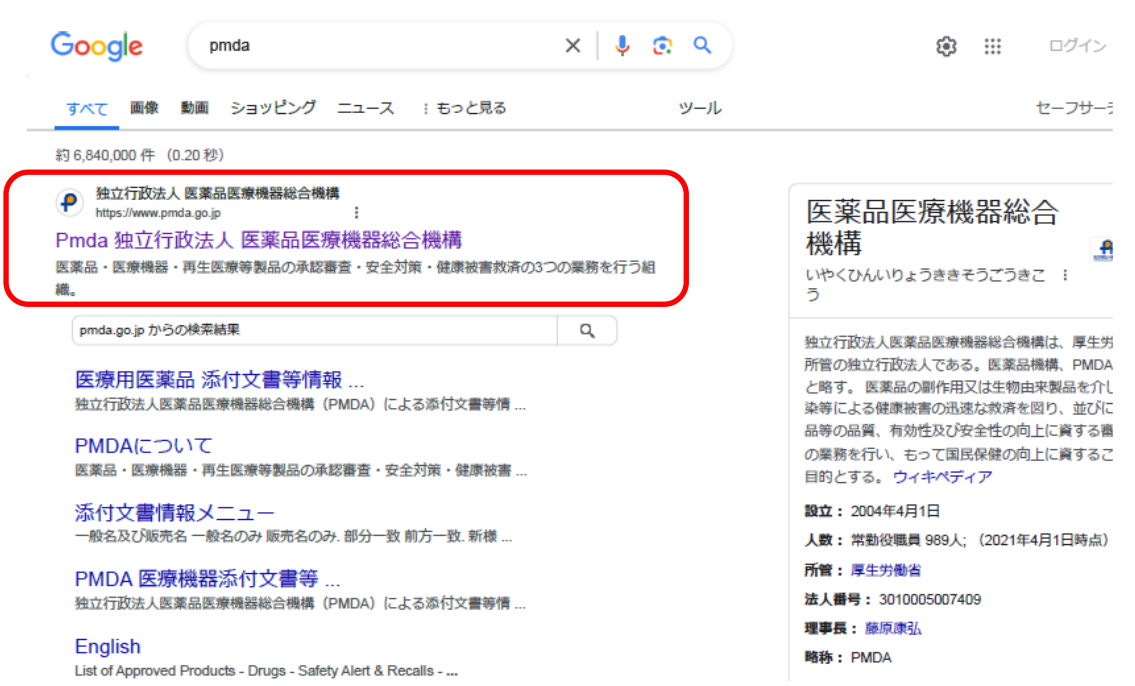

② Pmda のホームページ上部にある「添付文書等検索」をクリックする。

|        | <b>外的</b> 独立行政法 Pharmaceuti             | 本文へ<br><b>人 医薬品医療機器</b><br>cals and Medical Device | ホーム English サイトマ<br>参合機構<br>es Agen 安全性情報・回収作 | マップ お<br>く見るページ<br> 報等            | 問い合わせ先<br>2一覧 サイトP<br>添付文書等検索 | 文字サイズ変更 標準 拡大       9検索     検索       各種様式ダウンロード | ) |
|--------|-----------------------------------------|----------------------------------------------------|-----------------------------------------------|-----------------------------------|-------------------------------|-------------------------------------------------|---|
| 業務別    |                                         |                                                    | 訪問者別                                          |                                   | 製品種類別                         |                                                 |   |
| 承認審查業務 |                                         | 安全対策業務                                             | 健康被害救済業務                                      | レギュラトリーサイエン<br>ス・基準作成調査・日本<br>薬局方 |                               | 国際関係業務(ICH・<br>IMDRF等)                          |   |
|        | <u>PMDAメディナビ、登録証明</u><br>現在、PMDAメディナビ登録 | 書に関するお問い合わせに<br>証明書の発行等について、                       | <u>ついてのお願い</u><br>大変多くのお問い合わせを受け              | けており、対                            | 市にお時間をいただ                     | <b>いております</b> 。                                 |   |

お問い合わせの前に、上記のリンク先ページにある、よくあるご質問(Q&A)等をご確認ください。

なお、お電話での問い合わせは繋がりにくくなっておりますので、お問い合わせの際はメールにてご連絡をいただき、折り返しのご連絡をお待ちく;

③ 「一般用医薬品・要指導医薬品情報検索」をクリックする。

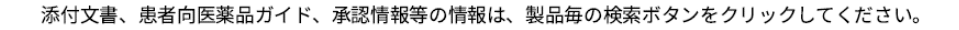

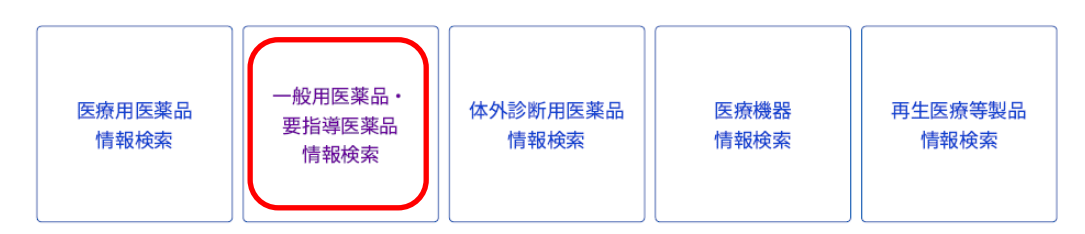

④ 左側中段あたりに「薬効分類(医薬品の種類)」という項目があるので、検索したい薬効分類を選択し、「検索」をクリックする。

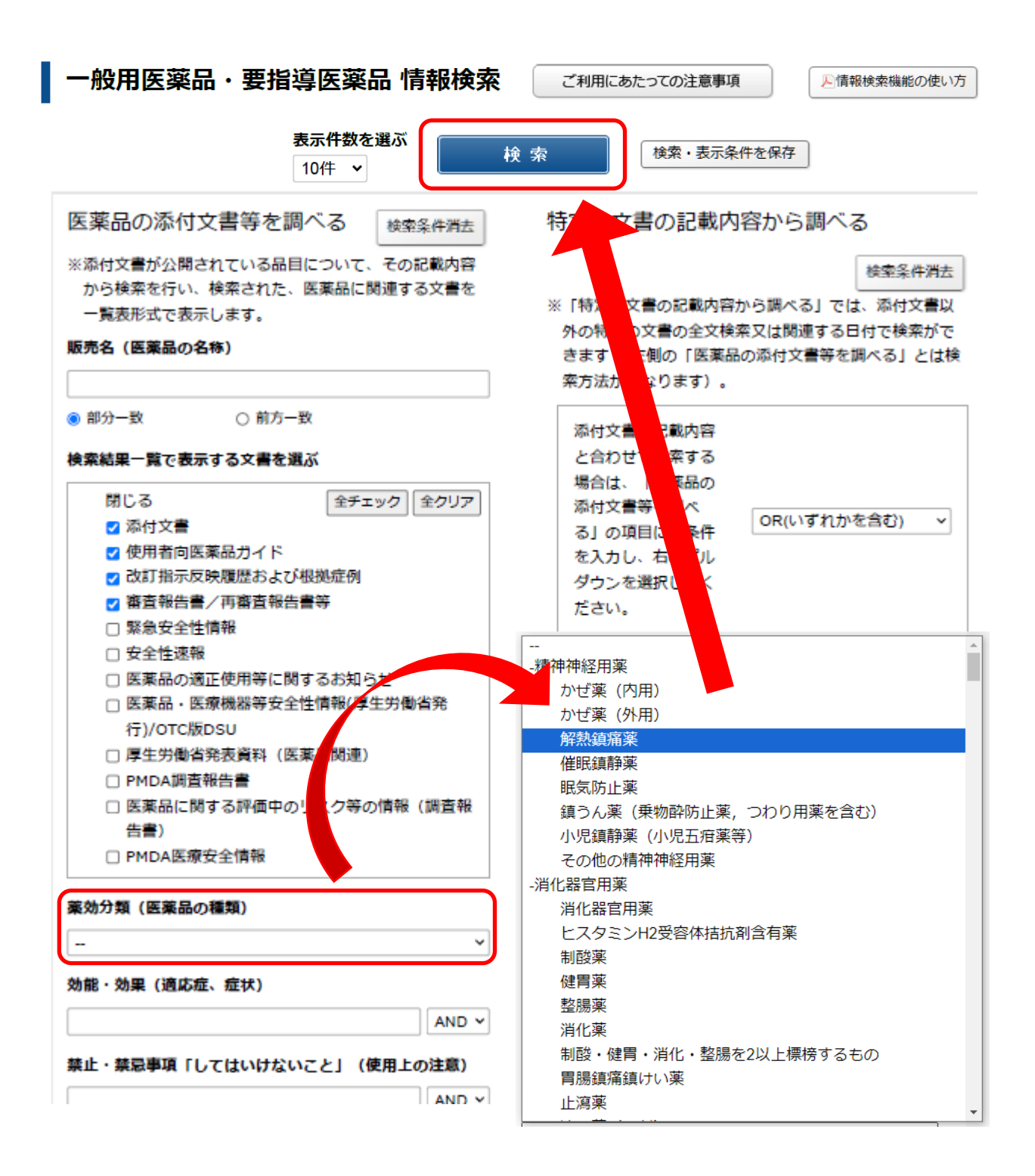

⑤ 表示されたリストの中から備蓄する医薬品を選択する。

| 独立行政法人 医薬品医療機器総合機構  Pharmaceuticals and Medical Devices Agency  一般用医薬品・要指導医薬品 情報検索  Ageneraseo(たい)  Cov Pos |            |                                                           |                  |                     |                   |  |  |
|----------------------------------------------------------------------------------------------------|------------|-----------------------------------------------------------|------------------|---------------------|-------------------|--|--|
| 検索結果 検索結果389件/全39ページ<br>1121315151512181911011次へ                                                            |            | 表示する文書を変更                                                 | 表示件数を選ぶ<br>10件 ¥ |                     |                   |  |  |
| <b>8</b> 688                                                                                                | KORGEN     | 1412B                                                     | 使用者的<br>医薬量ガイド   | CURRENCE<br>BLOGMEN | 88%58/<br>P89%587 |  |  |
|                                                                                                    | 製油販売元/     | HTML<br>PDF.(2022年05月21<br>浙村文書改訂请相は2                     | B)<br>(56        |                     |                   |  |  |
|                                                                                                    | 製造板売モノ     | HTML<br>PDF /2021年07月09<br>PDF /2021年07月09<br>添付文書211項税は2 | B)<br>B)<br>155  |                     |                   |  |  |
| 1                                                                                                    | 10.455.00元 | LITMI .                                                   |                  |                     |                   |  |  |